## IM Options (UCE Desktop)

Last Modified on 03/14/2018 11:54 am EDT

IM options let you customize Instant Messaging behavior.

- 1. Open the Options screen.
- 2. Click IM.

| Options                |        |                        |         |    | ×      |
|------------------------|--------|------------------------|---------|----|--------|
| General                | Font S | ize                    |         |    |        |
| IM                     | Size   | Normal 🗸               | Preview |    |        |
| Audio Device           |        |                        |         |    |        |
| Video Device           | Sho    | w latest IM when recei | ving    |    |        |
| SIP Information        |        |                        |         |    |        |
| Change Password        |        |                        |         |    |        |
| Call                   |        |                        |         |    |        |
| Notification           |        |                        |         |    |        |
| Presence               |        |                        |         |    |        |
| Codec                  |        |                        |         |    |        |
| Contacts export/import |        |                        |         |    | -      |
| Outlook Contacts       |        |                        |         | ок | Cancel |

- Font Size: Choose Small, Normal, or Large. The Preview window refreshes automatically.
- Show latest IM when receiving: If checked, the last IM received is displayed while you are receiving new one.
- 3. Click **OK** to save your changes.